# **MModernCompressor**

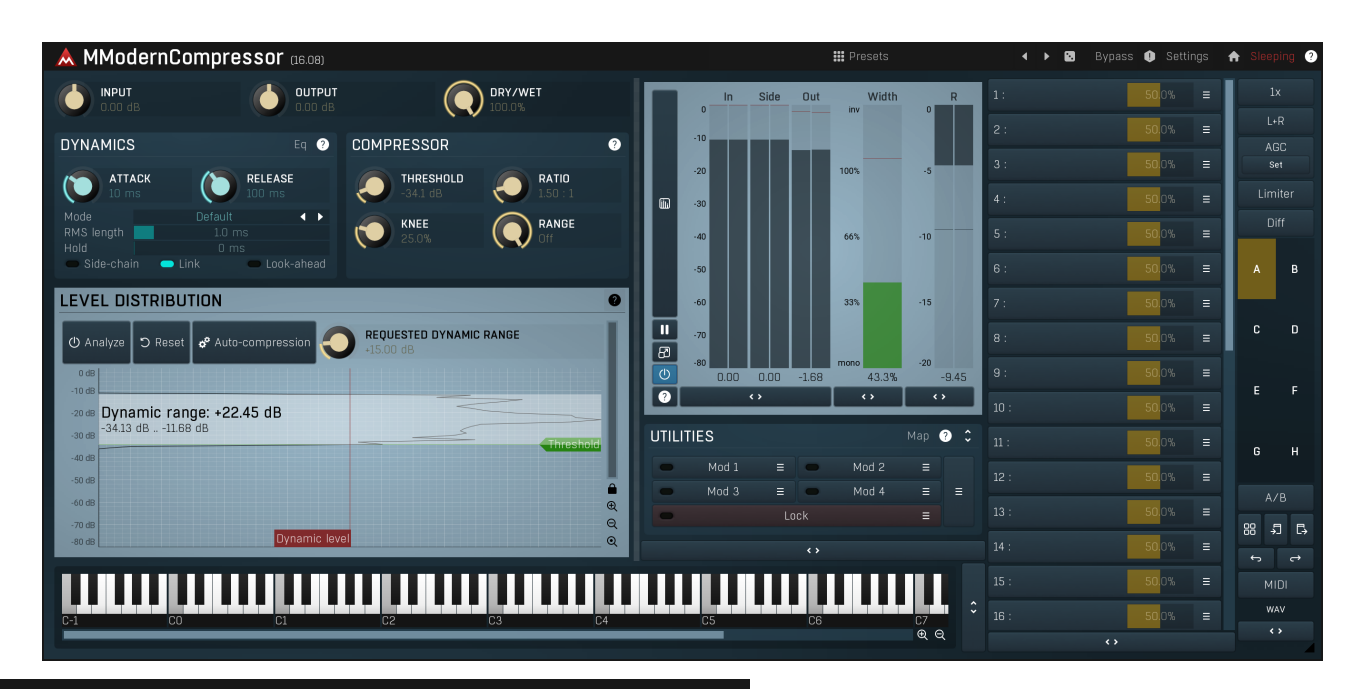

Presets

Presets

Presets button shows a window with all available presets. A preset can be loaded from the preset window by double-clicking on it, selecting via the buttons or by using your keyboard. You can also manage the directory structure, store new presets, replace existing ones etc. Presets are global, so a preset saved from one project, can easily be used in another. The arrow buttons next to the preset button can be used to switch between presets easily.

Holding Ctrl while pressing the button loads a random preset. There must be some presets for this feature to work of course.

Presets can be backed up by 3 different methods:

A) Using "Backup" and "Restore" buttons in each preset window, which produces a single archive of all presets on the computer.

B) Using "Export/Import" buttons, which export a single folder of presets for one plugin.

C) By saving the actual preset files, which are found in the following directories (not recommended):

Windows: C:\Users\{username}\AppData\Roaming\MeldaProduction Mac OS X: /Library/Application support/MeldaProduction

Files are named based on the name of the plugin like this: "{pluginname}.presets", so for example MAutopan.presets or MDynamics.presets.

If the directory cannot be found on your computer for some reason, you can just search for the particular file.

Please note that prior to version 16 a different format was used and the naming was "{pluginname}presets.xml". *The plugin also supports an online preset exchange. If the computer is connected to the internet, the plugin connects to our server once a week, submits your presets and downloads new ones if available. This feature is manually maintained in order to remove generally unusable presets, so it may take some time before any submitted presets become available. This feature relies on each user so we strongly advise that any submitted presets be named and organised in the same way as the factory presets, otherwise they will be removed.* 

# Left arrow

Left arrow button loads the previous preset.

# Right arrow

Right arrow button loads the next preset.

# Randomize

Randomize button loads a random preset.

# Panic

Panic button resets the plugin state. You can use it to force the plugin to report latency to the host again and to avoid any audio problems. For example, some plugins, having a look-ahead feature, report the size of the look-ahead delay as latency, but it is inconvenient to do that

every time the look-ahead changes as it usually causes the playback to stop. After you tweak the latency to the correct value, just click this button to sync the track in time with the others, minimizing phasing artifacts caused by the look-ahead delay mixing with undelayed audio signals in your host. It may also be necessary to restart playback in your host.

Another example is if some malfunctioning plugin generates extremely high values for the input of this plugin. A potential filter may start generating very high values as well and as a result the playback will stop. You can just click this button to reset the plugin and the playback will start again.

# Settings Settings

Settings button shows a menu with additional settings of the plugin. Here is a brief description of the separate items.

**Licence manager** lets you activate/deactivate the plugins and manage subscriptions. While you can simply drag & drop a licence file onto the plugin, in some cases there may be a faster way. For instance, you can enter your user account name and password and the plugin will do all the activating for you.

There are 4 groups of settings, each section has its own detailed help information: **GUI & Style** enables you to pick the GUI style for the plug-in and the main colours used for the background, the title bars of the windows and panels, the text and graphs area and the highlighting (used for enabled buttons, sliders, knobs etc).

Advanced settings configures several processing options for the plug-in.

**Global system settings** contains some settings for all MeldaProduction plugins. Once you change any of them, restart your DAW if needed, and it will affect all MeldaProduction plugins.

Dry/Wet affects determines, for Multiband plug-ins, which multiband parameters are affected by the Global dry/wet control.

**Smart interpolation** adjusts the interpolation algorithm used when changing parameter values; the higher the setting the higher the audio quality and the lower the chance of zippering noise, but more CPU will be used.

# • www

WWW button shows a menu with additional information about the plugin. You can check for updates, get easy access to support, MeldaProduction web page, video tutorials, Facebook/Twitter/YouTube channels and more.

## Sleeping

# Sleep indicator

Sleep indicator informs whether the plugin is currently active or in sleep mode. The plugin can automatically switch itself off to save CPU, when there is no input signal and the plugin knows it cannot produce any signal on its own and it generally makes sense. You can disable this in Settings / **Intelligent sleep on silence** both for individual instances and globally for all plugins on the system.

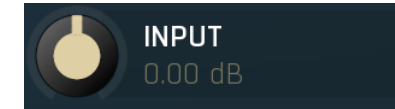

#### **Input gain**

Input gain defines gain applied to the incoming signal. If you set ratio to 1:1 and custom shape is disabled, then the plug-in works simply as a fast gain processor.

Range: -24.00 dB to +24.00 dB, default 0.00 dB

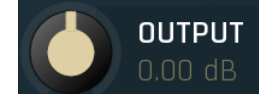

#### Output gain

Output gain defines the gain applied to the output signal. If you set the ratio to 1:1, then the plug-in works simply as a fast gain processor. Range: -24.00 dB to +24.00 dB, default 0.00 dB

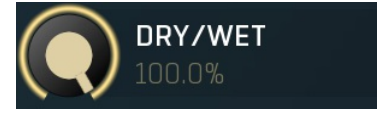

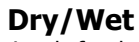

Dry/Wet defines the ratio between dry and wet signals for the compressor. 100% means fully processed, 0% means no processing at all. This feature essentially provides a modern way to do so-called parallel (or 'New York') compression. Essentially there are main 2 approaches to compression - A) set the threshold high, so that it affects everything above it, B) set the threshold low and use dry/wet to actually lower the effect of compression, which provides an easy way to control the amount of compression without too much editing of the more advanced parameters. Please note that lowering ratio does NOT have the same effect as lowering dry/wet in most cases. Range: 0.00% to 100.0%, default 100.0%

# **Dynamics panel**

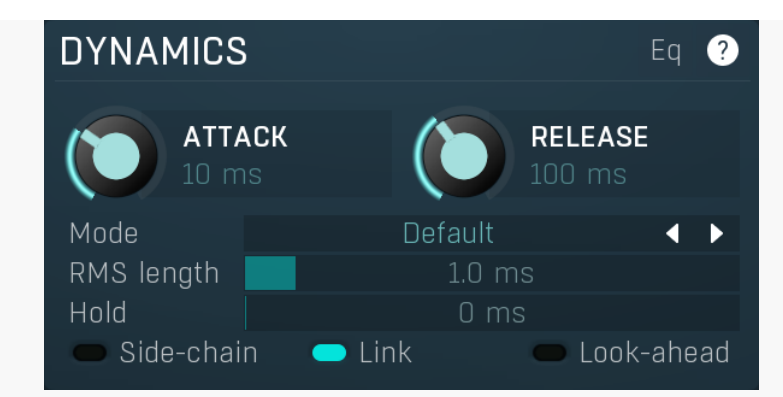

Dynamics panel contains parameters of the level detector.

# Eq Eq

Eq button shows the settings of the side-chain equalizer. This equalizer does not affect the outgoing signal, but processes the signal entering the level detector. You can use it to target those frequencies to which you want the processor to react.

In most cases you will be using low/high/band-pass filters to remove those parts of the spectrum that you are not interested in utilizing. For example, to make the detector react to a bass drum, you may use a low-pass filter with a frequency of say 100 Hz.

Additionally, the equalizer lets you perform more complicated processing. For example, you may want the detector to react to the whole spectrum, but especially the high end of the spectrum, in which case a high-shelf filter may be the appropriate one to choose.

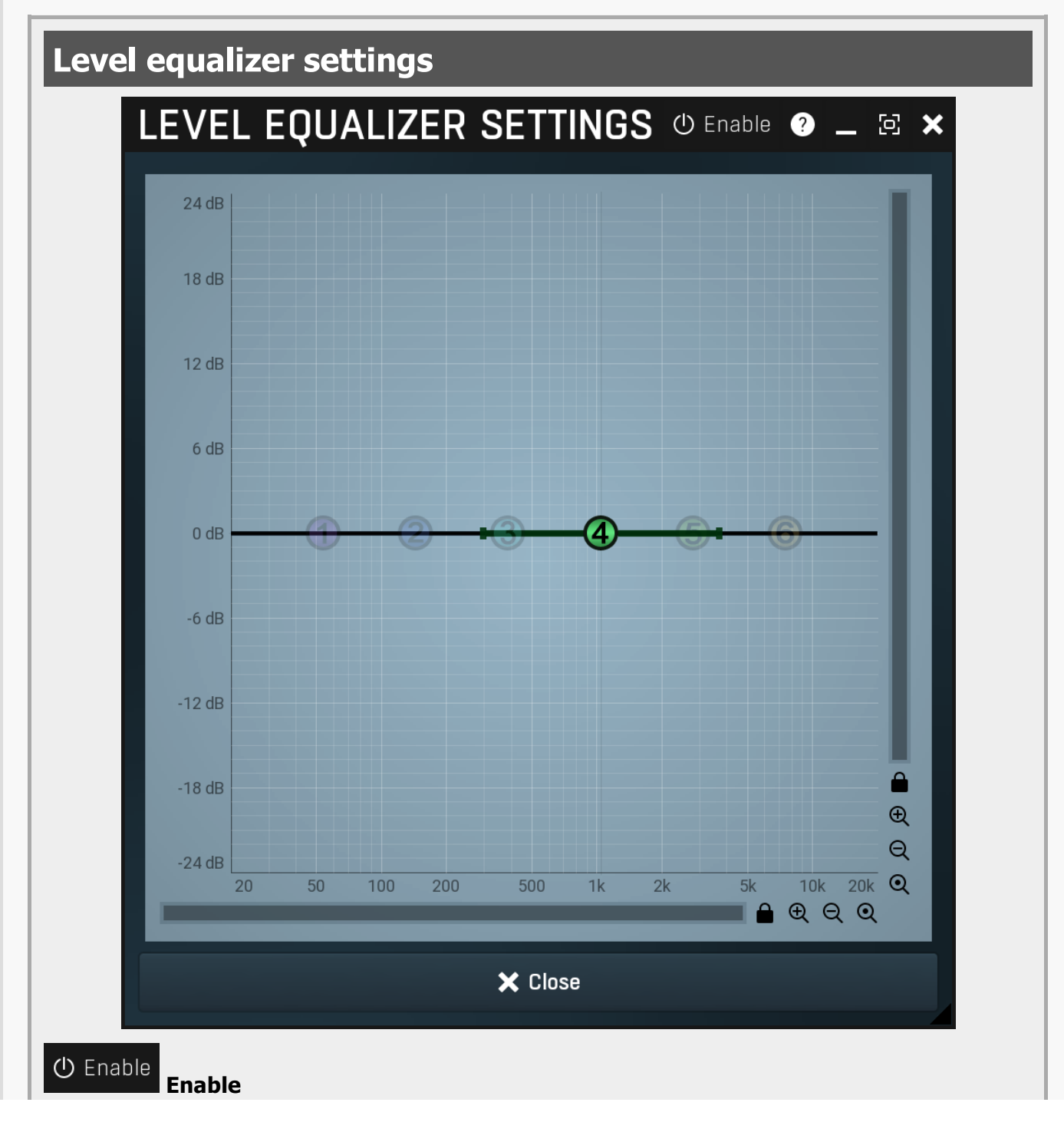

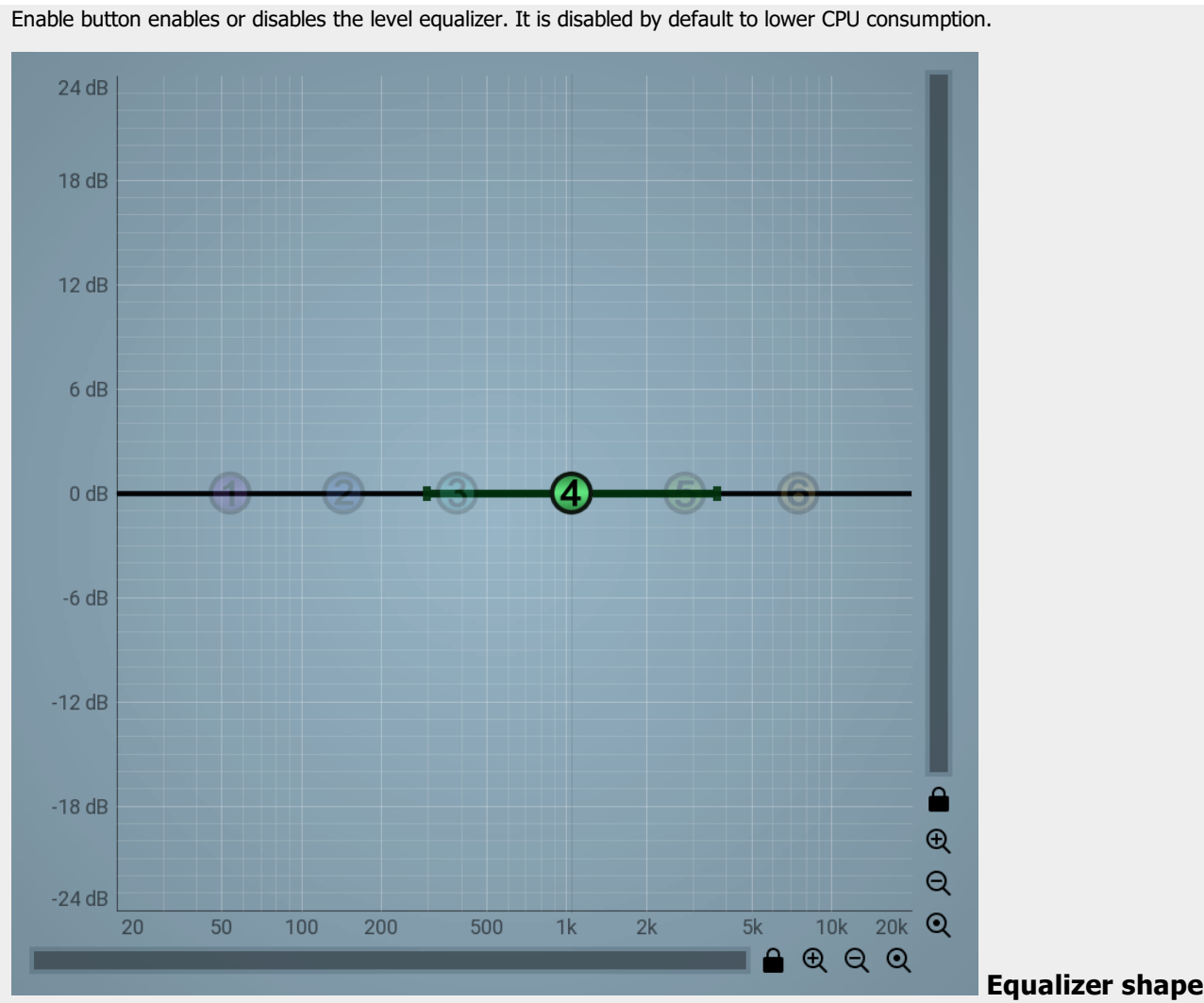

#### graph

Equalizer shape graph controls and displays the frequency response. There are several bands available, each of them can be enabled/disabled, can be set to a different filter, can have different frequency, Q and other parameters.

Double-click on a band point to enable or disable a band. Drag it to change its frequency and gain. Drag the horizontal nodes to change its Q. Hold **ctrl** key for fine tuning. Click using the right mouse button on it to open a window with additional settings.

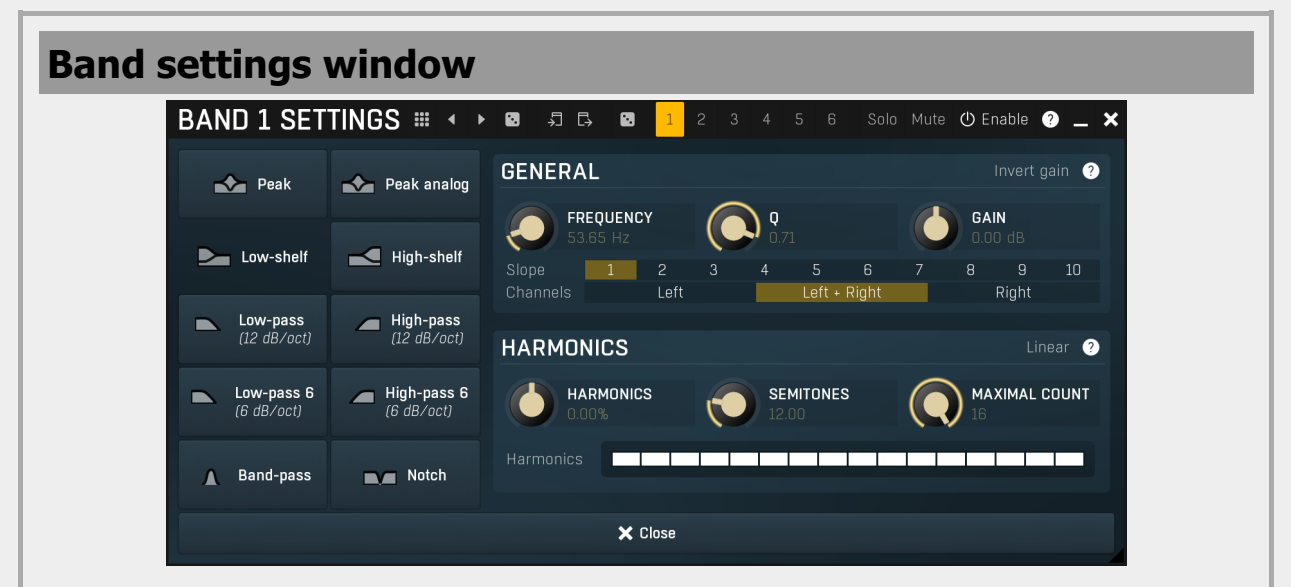

Band settings window contains settings for the particular band and can be displayed by right-clicking on a band or from a band list (if provided). On the left side you can see list of available filters, click on one to select it. On the right side, additional options and features are available.

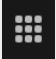

#### Presets

Presets button displays a window where you can load and manage available presets. Hold **Ctrl** when clicking to load a random preset instead.

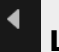

## Left arrow

Left arrow button loads the previous preset.

# **Right** arrow

Right arrow button loads the next preset.

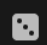

Randomize

Randomize button loads a random preset.

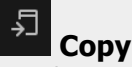

Copy button copies the settings onto the system clipboard.

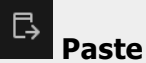

Paste button loads the settings from the system clipboard.

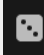

# Random

Random button generates random settings using the existing presets.

# **General panel**

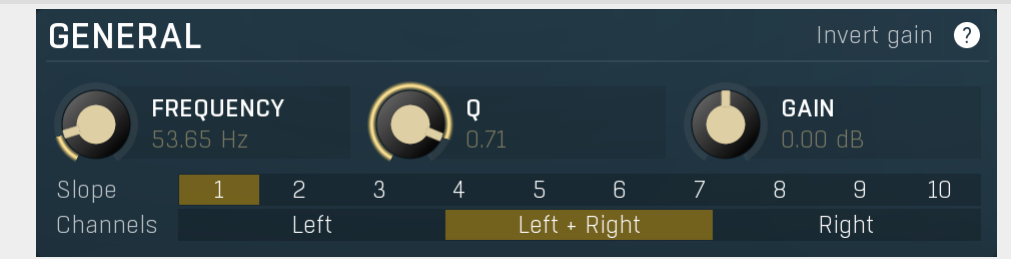

General panel contains standard filter settings such as frequency or Q. Most of these values are available directly from the band graph, but it may be necessary to use these controls for more accurate or textual access.

# Invert gain Invert gain

Invert gain inverts the gain of the band, e.g. makes -6dB from +6dB.

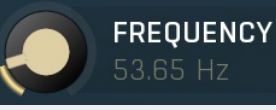

## Frequency

Q

Frequency defines the band's central frequency, which has different meaning depending of filter type.

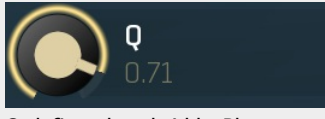

Q defines bandwidth. Please note that Q is an engineering term and the higher it is, the lower the bandwidth. Our implementation is trying to be more user-friendly, and by increasing the value (thus to the right), the bandwidth is increased as well. The editor still displays the Q value correctly.

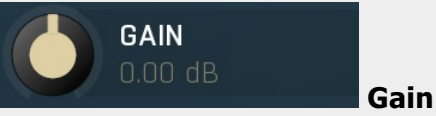

Gain defines how the particular frequencies are amplified or attenuated. This parameter is used only by peak and shelf filters.

| Slope | 1 | 2 | 3 | 4 | 5 | 6 | 7 | 8 | 9 | 10 | Slope |
|-------|---|---|---|---|---|---|---|---|---|----|-------|
|       |   |   |   |   |   |   |   |   |   |    |       |

Slope can potentially duplicate some of the filters creating steeper ones. By default, the slope is 1 and this usually means 2-pole 12 dB/octave filters. By specifying 2 you can make the plugin uses 4-pole 24 dB/octave filters instead etc. To see the actual slope of each filter look into the filter type list on the left.

| Channels      | Left                          | Left + Right                   | Right                      | Channels                      |
|---------------|-------------------------------|--------------------------------|----------------------------|-------------------------------|
| Channels con  | trols which channels the ba   | and processes. If the input is | stereo (left and right ch  | nannels, L+R, selected on the |
| toolbar Chan  | nel mode button), then yo     | ou can make a band process     | only the left, only the ri | ght, or both channels.        |
| Similarly who | in the nlugin is set to M/S d | hannel mode, you can choos     | e between mid side or      | hoth channels                 |

When one of more bands are set to process a single channel, then 2 EQ curves are displayed, in red for the Left or Mid and in green for the Right or Side. If these are not distinct, then we recommend using a style with a light background for these graphs.

You cannot process left with one band and side with the other, because these are working in different encoding modes. In this case you can easily use 2 instances of the plugin in series, one in L/R mode and the other in M/S.

# HARMONICS Linear ?

Harmonics panel contains parameters of the harmonics - clones of the main band created at higher frequencies derived from the frequency of the main band. This is often useful for removing natural noises, which usually bring some harmonics with them etc.

# Linear

## Linear

Linear button enables the linear harmonics spacing. When the main band frequency is say 100Hz and the **Semitones** value is 12, then in the default logarithmic mode the harmonics are 200Hz, 400Hz, 800Hz etc., increasing by 12 semitones (1 octave) each time. This is suitable because the filters themselves are logarithmic.

However harmonics generated by physical instruments are not spaced in this way. Rather, for a **Semitones** value of 12, they increase by a multiple of 12/12 of the main frequency each time. For example, for a base frequency of 100Hz, they will be at 200Hz, 300Hz, 400Hz, 500Hz etc. In linear mode the harmonics work in this way, but please note that then there is only a limited set of harmonics and Q is modified to approximate a reasonable behaviour, which is not always possible.

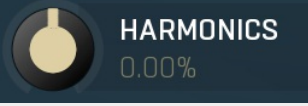

#### Harmonics

Harmonics defines the gain of the created harmonics. With maximum value (+/- 100%), all harmonics will have the same gain as the main band. A lower value makes the higher harmonics have lower gain. A negative depth will make alternate harmonics have positive and negative gains and is particularly useful for creative effects.

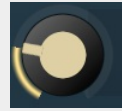

# SEMITONES

#### Semitones

Semitones defines the frequency interval of the harmonics. For example, if the band is at 100Hz and the number of semitones is 12 (default), then the first harmonic will be at 200Hz (12 semitones higher), second at 400Hz etc., increasing by 12 semitones (1 octave) each time. Thus they are logarithmically-spaced harmonics. When linearly-spaced harmonics are enabled, this merely changes the ratio between them. In this mode, 100Hz is followed by 200Hz, 300Hz, 400Hz, 500Hz etc, that is, increasing by a multiple of 12/12 of the main frequency each time.

For a value of 7 (a perfect fifth), the logarithmic harmonics would be at 150Hz, 225Hz, 337.5Hz, 506.25Hz etc, increasing by 7 semitones (= 50%, as 1.05946  $\land$  7 = 1.498) each time and the linear harmonics would be at 158Hz, 251Hz, 397Hz, 628Hz etc, increasing by 7/12 each time.

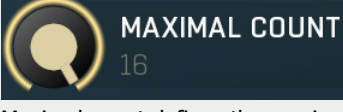

#### Maximal count

Maximal count defines the maximum number of harmonics that could be created. The harmonics that are created depends on them being activated in the **Harmonics grid**.

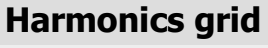

Attack

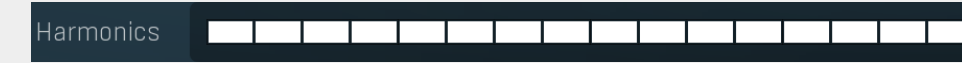

Harmonics grid is useful to turn on/off particular harmonics manually. Click any one to enable / disable it.

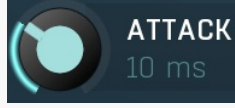

Attack defines the attack time, that is how quickly the level detector increases the measured input level. When the input peak level is

higher than the current level measured by the detector, the detector moves into the attack mode, in which the measured level is increased depending on the input signal. The higher the input signal, or the shorter the attack time, the faster the measured level rises. Once the measured level exceeds the **Threshold** then the dynamics processing (compression, limiting, gating) will start.

There must be a reasonable balance between attack and **release** times. If the attack is too long compared to the release, the detector will tend to keep the measured level low, because the release would cause that level to fall too quickly. In most cases you may expect the attack time to be shorter than the release time.

To understand the working of a level detector, it is best to cover the typical cases:

In a **compressor** the attack time controls how quickly the measured level moves above the threshold and the processor begins compressing. As a result, a very short attack time will compress even the beginning transient of a snare drum for example, hence it would remove the punch. With a very long attack time the measured level may not even reach the threshold, so the compressor may not do anything.

In a **limiter** the attack becomes a very sensitive control, defining how much of the signal is limited and how much of it becomes saturated/clipped. If the attack time is very short, limiting starts very quickly and the limiter catches most peaks itself and reduces them, providing lower distortion, but can cause pumping. On the other hand, a higher attack setting (typically above 1ms) will let most peaks through the limiter to the subsequent in-built clipper or saturator, which causes more distortion of the initial transient, but less pumping.

In a **gate** the situation is similar to a compressor - the attack time controls how quickly the measured level can rise above the threshold at which point the gate opens. In this case you will usually need very low attack times, so that the gate reacts quickly enough. The inevitable distortion can then be avoided using look-ahead and hold parameters.

In a modulator, the detector is driving other parameters, a filter cut-off frequency for example, and the situation really depends on the target. If you want the detector to react quickly on the input level rising, use a shorter attack time; if you want it to follow the flow of the input signal slowly, use longer attack and release times. Range: 0 ms to 1000 ms, default 10 ms

RELEASE 100 ms

#### Release

Release defines the release time, that is how quickly the level detector decreases the measured input level. The shorter the release time, the faster the response is. Once the attack stage has been completed, when the input peak level is lower than the current level measured by the detector, the detector moves into the release mode, in which the measured level is decreased depending on the input signal. The lower the input signal, or the shorter the release time, the faster the measured level drops. Once the measured level falls under the **Threshold** then the dynamics processing (compression, limiting, gating) will stop.

There must be a reasonable balance between **attack** and release times. If the attack is too long compared to release, the detector would tend to keep the level low, because release would cause the level to fall too quickly. Hence in most cases you may expect the attack time to be shorter than the release time.

To understand the working of a level detector, it is best to cover the typical cases:

In a **compressor** the release time controls how quickly the measured level falls below the threshold and the compression stops. As a result a very short release time makes the compressor stop quickly, for example, leaving the sustain of a snare drum intact. On the other hand, a very long release keeps the compression working longer, hence it is useful to stabilize the levels.

In a **limiter** the release time keeps the measured level above the limiter threshold causing the gain reduction. Having a very long release time in this case doesn't make sense as the limiter would be working continuously and the effect would be more or less the same as simply decreasing the input gain manually. However too short a release time lets the limiter stop too quickly, which usually causes distortion as the peaks through the limiter to the subsequent in-built clipper or saturator. Hence release time is used to avoid distortion at the expense of decreasing the output level.

In a **gate** the situation is similar to a compressor - the release time controls how quickly the measured level can fall below the threshold at which point the gate closes. Having a longer release time in a gate is a perfectly acceptable option. The release time will basically control how much of the sound's sustain will pass.

In a modulator, the detector is driving other parameters, a filter cut-off frequency for example, and the situation really depends on the target. If you want the detector to react quickly on the input level falling, use a shorter release time; if you want it to follow the flow of the input signal slowly, use longer attack and release times. Range: 1.0 ms to 5000 ms, default 100 ms

Range. 1.0 ms to 5000 ms, default 100 ms

| Mode | Default | Mode |
|------|---------|------|
|      |         |      |

Mode controls some more advanced settings, which are available as a few predefined modes for simplicity. **Default** mode disables any advanced processing.

**Super-smooth** mode enables spectral smoothing which may significantly reduce distortion especially for very low attack values. **Super-fast** mode activates very fast attack/release shapes, hence it reduces any pumping effect at the cost of higher distortion. **Super-fast attack** mode is similar, however it also ensures the level will never go below the threshold, which ensures the compressor will react as quickly as possible. Please note that a knee can cause a permanent gain reduction in this mode and that since the level is always above the threshold, you will need to set the threshold to a very low level to perform the analysis correctly.

**Psycho-acoustic** mode enables pre-filtering, which makes the compressor react to the signal in a way which resembles the way we hear it. Therefore this more or less makes it compress the signal based on its loudness.

RMS length

1.0 ms

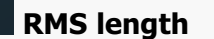

RMS length smoothes out the values of the input levels (not the input itself), such that the level detector receives the pre-processed signal without so many fluctuations. When set to its minimum value the detector becomes a so-called "peak detector", otherwise it is an "RMS detector".

When you look at a typical waveform in any editor, you can see that the signal is constantly changing and contains various transient bursts and separate peaks. This is especially noticeable with rhythmical signals, such as drums. Trying to imagine how a typical attack/release detector works with such a wild signal may be complex, at least. RMS essentially takes the surrounding samples and averages them. The result is a much smoother signal with fewer individual peaks and short noise bursts.

RMS length controls how many samples are taken to calculate the average. It stabilizes the levels, but it also causes a slower response time. As such it is great for mastering, when you want to lower the dynamic range in a very subtle way without any instabilities. However, it is not really desirable for processing drums, for example, where the transient bursts may actually be individual drum hits, hence it is usually recommended to use peak detectors for percussive instruments.

Note that the RMS detector has 2 modes - a simplified approximation is used by default, and a true RMS is processor can be enabled from the advanced settings (if provided). Both respond differently, neither of them is better than the other, they are simply different. Range: Peak to 100 ms, default 1.0 ms

## Hold O ms Peak hold

Peak hold defines the time that signal level detector holds its maximum before the release stage is allowed to start. As an example, you can imagine that when an attack stage ends there can be an additional peak hold stage and the level is not yet falling, before the release stage starts. This is true only when **true peak** mode is enabled (check the advanced detector settings if available).

It is often used in **gates** to avoid the gated level falling below the threshold too quickly, while having short release times. If you want the gate to close quickly, you need a short release time. But in that case the ending may be too abrupt and even cause some distortion. So you use the peak hold to delay the release stage.

It is also used along with **look-ahead** to avoid distortion in **limiters and compressors**. If you need a very short attack, the attack stage may be too quick and cause distortions. In limiters this attack time is often 0ms, in which case it becomes a clipper. Setting look-ahead and peak hold to the same value will make the detector move ahead in time, so that it can react to attack stages before they actually occur and yet hold the levels for the actual signal to come. Range: 0 ms to 1000 ms, default 0 ms

# Side-chain Side-chain

Side-chain button activates the side-chain input as a source for dynamics.

#### 🔵 Link 🛛 Link

Link defines that the signal level is defined by all channels together instead of compression based on separate channel signal levels.

# Look-ahead Look-ahead

Look-ahead switch enables the look-ahead feature, which delays the input signal by the same amount as **peak-hold** time. This way the compressor in a way looks into the future by that time and this can be well used to avoid distortion when using very fast attack/release settings. Note that this feature introduces latency.

# **Compressor panel**

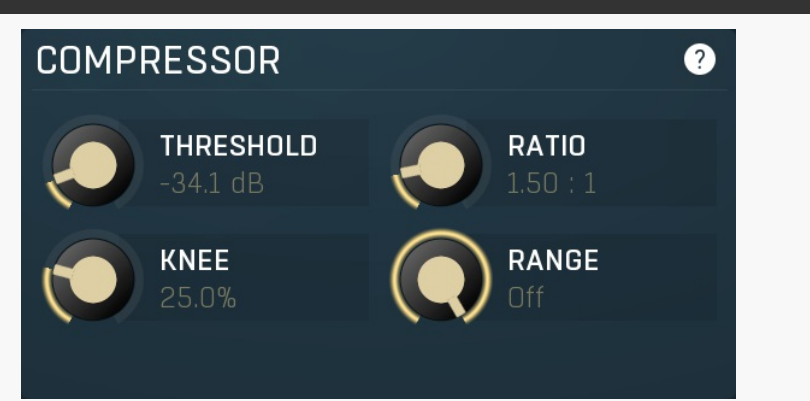

Compressor panel contains the compression parameters.

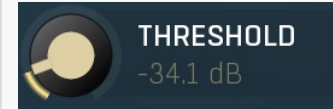

#### Threshold

Threshold determines the minimum signal level above which the compression effect starts to apply. Range: -80.0 dB to 0.00 dB, default -6.02 dB

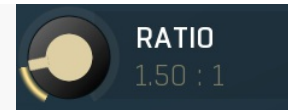

Ratio

Knee

Ratio defines the compression ratio of the input signal above the threshold. The higher the ratio, the more compression you get. Range: 1.00 : 1 to Infinity, default 2.00 : 1

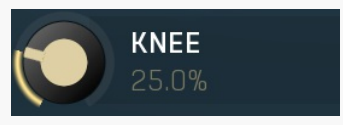

Knee defines the size of the knee. Range: 0.00% to 100.0%, default 25.0%

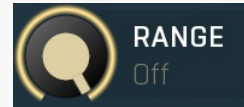

#### Range

Range defines size of the interval above the threshold after which the original signal ratio is restored. Range:  $\pm 1.00$  dB to Off, default Off

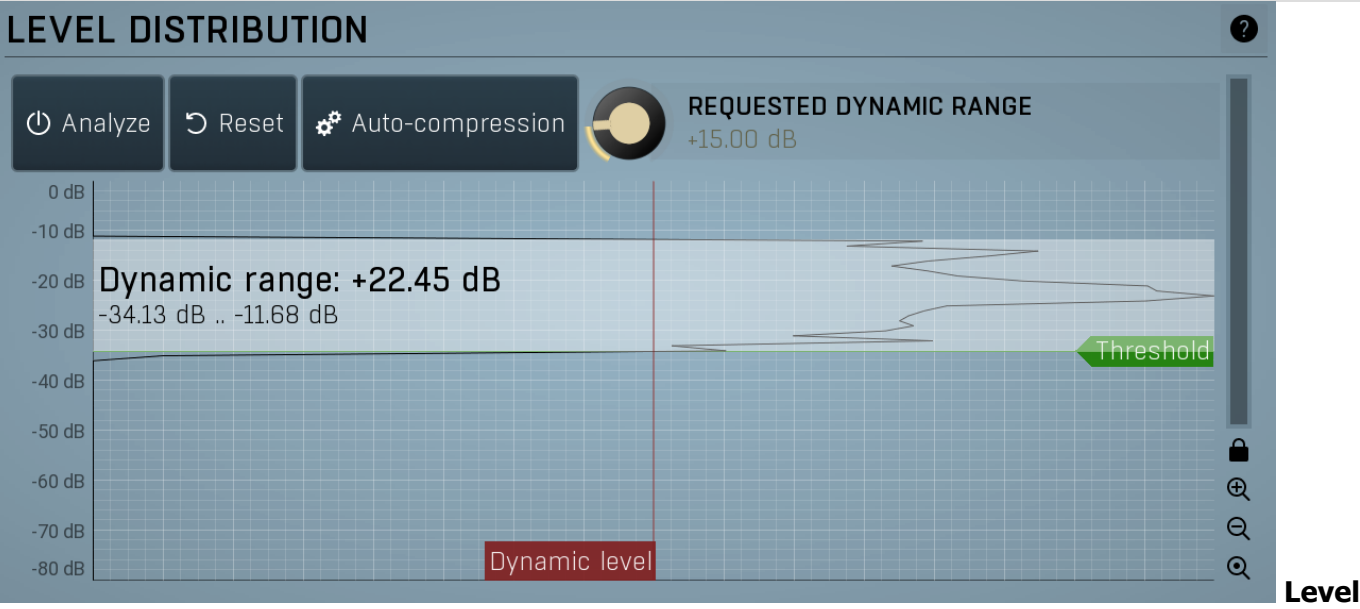

## distribution

Level distribution graph displays the input level behaviour and can even provide automatic configuration of the compressor parameters. Whenever you change any of the level detector parameters, this graph becomes invalid and you should reset it and perform a new analysis. The graph shows a statistical level distribution. The vertical axis is the input level, which follows your current settings. The horizontal axis defines the relative occurrence of each level, that is, for how much time the input audio is at each level. The more that a level value is "to the right", the higher is the probability that the input audio at any moment will have this level. When the input level starts getting analyzed, you will notice how it quickly represents the dynamic range of the input audio, by shading the area.

Dynamic level (the movable red vertical line) controls the dynamic range detection threshold. Everything to the right of the threshold is considered "highly represented", and the whole vertical interval is then the actual dynamic range. Dynamic range describes the range of the commonly-occurring levels in the audio, those to the right of the Dynamic level. The higher the Dynamic level the lower the dynamic range (and the shaded area) and vice versa. You will also be able to see how much of the signal falls outside the dynamic range for the selected Dynamic level.

Compressors are used to reduce the dynamic range and make the level variations lower. The idea is that you let the processor analyze the dynamic range of your material and then select the dynamic range that you actually want it to have, which will most likely be smaller, and the processor will then set the compressor **Threshold** and **Ratio** automatically to make that happen.

The green horizontal line controls the compressor **Threshold**. You may want to use it instead of the main threshold parameter, it does the same thing. After an automatic compression the threshold line will probably be placed at the bottom of the dynamic range interval.

# () Analyze

#### Analyze

Analyze button enables the analysis. The analyzer ignores silence so you can enable it any time. Then start playback. For macro-dynamics it is desirable to play the whole song through. For micro-dynamics it is usually enough to play just some average part of the arrangement. When you have completed the analysis, it is convenient to disable it to save CPU resources and ensure that the analysis won't be accidentally reset.

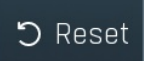

#### Reset

Reset button resets the level distribution analysis.

# 🗬 Auto-compression

#### Auto-compression

Auto-compression button takes the level distribution analysis and the requested dynamic range and modifies the compressor parameters such that the output approximates the dynamic range. Note the compressor can by definition never increase the dynamic range, it can only reduce it.

To use this feature, first enable the analysis, then play your recording, disable the analyser, adjust the **Requested dynamic range** to your liking and click the button. If you increase the Dynamic level and click the button, both the compressor **Threshold** will be increased and the **Ratio** decreased, as less compression is needed. If you increase the **Requested dynamic range** then only the **Ratio** will be reduced, as less compression is needed.

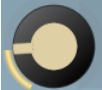

REQUESTED DYNAMIC RANGE

## **Requested dynamic range**

Requested dynamic range defines the output dynamic range that you'd like to achieve after compression. The dynamic distribution graph displays the actual dynamic range. The compression will reduce this range making the resulting audio less dynamic.

For example, let's say that, at a certain dynamic level, the dynamic range is +22 dB (from -29dB to -7dB). If I set the **Requested dynamic** range to +11dB I am asking for the audio above the **Threshold** to be compressed by half. On clicking **Auto compression** the **Threshold** is set to -29dB and that **Ratio** to 2.00:1.

If I set the {red]Requested dynamic range to +16.5dB I am asking for the audio above **Threshold** to be compressed by about 25%. On clicking **Auto compression** the **Threshold** is set to -29dB and that **Ratio** to 1.31:1.

If I set the {red]Requested dynamic range to +22dB, no compression is carried out.

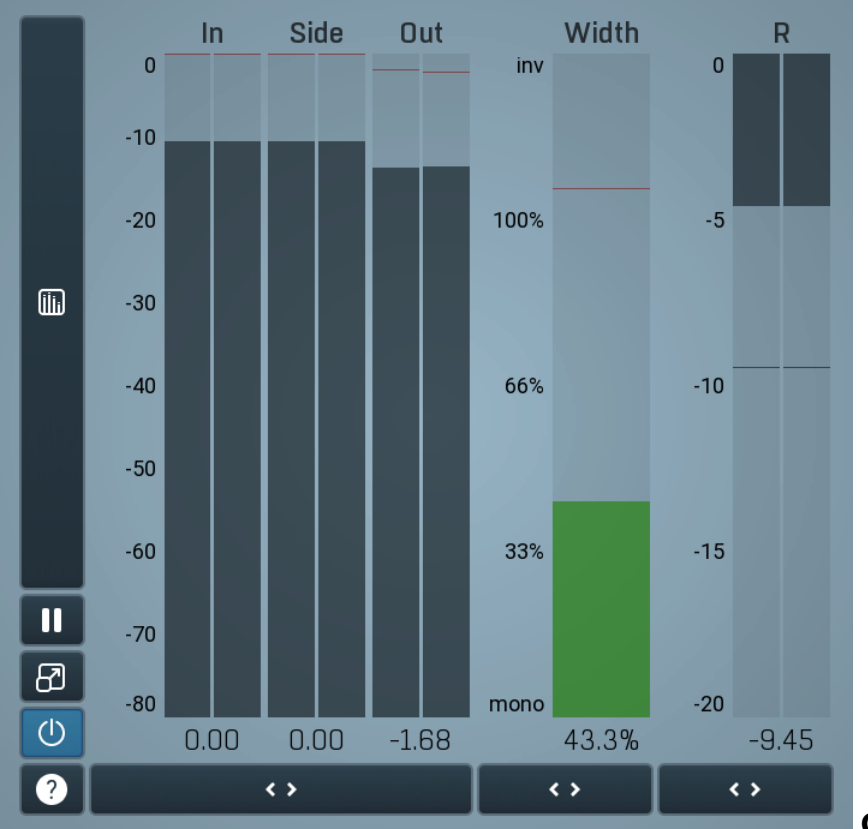

## **Global meter view**

Global meter view provides a powerful metering system. If you do not see it in the plug-in, click the **Meters** or **Meters & Utilities** button to the right of the main controls. The display can work as either a classical level indicator or, in time graph mode, show one or more values in time. Use the first button to the left of the display to switch between the 2 modes and to control additional settings, including pause, disable and pop up the display into a floating window. The meter always shows the actual channels being processed, thus in M/S mode, it shows mid and side channels.

In the classical level indicators mode each of the meters also shows the recent maximum value. Click on any one of these values boxes to reset them all.

**In meter** indicates the total input level. The input meter shows the audio level before any specific processing (except potential oversampling and other pre-processing). It is always recommended to keep the input level under 0dB. You may need to adjust the previous processing plugins, track levels or gain stages to ensure that it is achieved.

As the levels approach 0dB, that part of the meters is displayed with red bars. And recent peak levels are indicated by single bars.

**Out meter** indicates the total output level. The output meter is the last item in the processing chain (except potential downsampling and other post-processing). It is always recommended to keep the output under 0dB.

As the levels approach 0dB, that part of the meters is displayed with red bars. And recent peak levels are indicated by single bars.

**R meter** shows gain reduction for each channel. Negative values, running down from the top, mean that compression or limiting is occurring. The lower the value, the stronger the effect. For maximum transparency you should try to achieve the least amount of gain

reduction. Expansion is not indicated in this meter.

Width meter shows the stereo width at the output stage. This meter requires at least 2 channels and therefore does not work in mono mode. Stereo width meter basically shows the difference between the mid and side channels.

When the value is **0%**, the output is monophonic. From 0% to 66% there is a green range, where most audio materials should remain. **From 66% to 100%** the audio is very stereophonic and the phase coherence may start causing problems. This range is colored blue. You may still want to use this range for wide materials, such as background pads. It is pretty common for mastered tracks to lie on the edge of green and blue zones.

**Above 100%** the side signal exceeds the mid signal, therefore it is too monophonic or the signal is out of phase. This is marked using red color. In this case you should consider rotating the phase of the left or right channels or lowering the side signal, otherwise the audio will be highly mono-incompatible and can cause fatigue even when played back in stereo.

For most audio sources the width is fluctuating quickly, so the meter shows a 400ms average. It also shows the temporary maximum above it as a single coloured bar.

If you right click on the meter, you can enable/disable loudness pre-filtering, which uses EBU standard filters to simulate human perception. This may be useful to get a more realistic idea about stereo width. However, since humans perceive the bass spectrum as lower than the treble, this may hide phase problems in that bass spectrum.

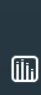

## Time graph

Time graph button switches between the metering view and the time-graphs. The metering view provides an immediate view of the current values including a text representation. The time-graphs provide the same information over a period of time. Since different time-graphs often need different units, only the most important units are provided.

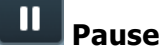

Pause button pauses the processing.

# Popup

Popup button shows a pop-up window and moves the whole metering / time-graph system into it. This is especially useful in cases where you cannot enlarge the meters within the main window or such a task is too complicated. The pop-up window can be arbitrarily resized. In metering mode it is useful for easier reading from a distance for example. In time-graph mode it is useful for getting higher accuracy and a longer time perspective.

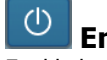

Enable

# Enable button enables or disables the metering system. You can disable it to save system resources.

## Collapse

Collapse button minimizes or enlarges the panel to release space for other editors.

# Collapse

<>

Collapse button minimizes or enlarges the panel to release space for other editors.

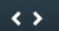

#### Collapse

Collapse button minimizes or enlarges the panel to release space for other editors.

# Utilities

|   | ES    |   |   |       | Мар 👔 | 2 2 |
|---|-------|---|---|-------|-------|-----|
|   | Mod 1 | Ξ | • | Mod 2 | Ξ     |     |
| • | Mod 3 | Ξ | • | Mod 4 | ≡     | ≡   |
| • | Lock  |   |   |       | ≡     |     |

# Мар Мар

Map button displays all current mappings of modulators, multiparameters and MIDI (whichever subsystems the plugin provides).

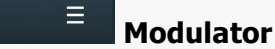

Modulator button displays settings of the modulator. It also contains a checkbox, to the left, which you can use to enable or disable the modulator. Click on it using your right mouse button or use the **menu button** to display an additional menu with learning capabilities - as described below.

# 🗏 Menu

Mod 1

Menu button shows the **smart learn** menu. You can also use the right mouse button anywhere on the modulator button.

**Learn** activates the learning mode and displays "REC" on the button as a reminder, **Clear & Learn** deletes all parameters currently associated with the modulator, then activates the learning mode as above. After that every parameter you touch will be associated to the modulator along with the range that the parameter was changed. Learning mode is ended by clicking the button again.

In smart learn mode the modulator does not operate but rather records your actions. You can still adjust every automatable parameter and use it normally. When you change a parameter, the plugin associates that parameter with the modulator and also records the range of values that you set.

For example, to associate a frequency slider and make a modulator control it from 100Hz to 1KHz, just enable the smart learn mode, click the slider then move it from 100Hz to 1KHz (you can also edit the range later in the modulator window too). Then disable the learning mode by clicking on the button.

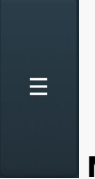

#### Menu

Menu button displays additional menu containing features for modulator presets and randomization.

Lock button displays the settings of the global parameter lock. Click on it using your left mouse button to open the Global Parameter Lock window, listing all those parameters that are currently able to be locked. Click on it using your right mouse button or use the **menu button** to display the menu with learning capabilities - **Learn** activates the

learning mode, **Clear & Learn** deletes all currently-lockable parameters and then activates the learning mode. After that, every parameter you touch will be added to the lock. Learning mode is ended by clicking the button again. The On/Off button built into the Lock button enables or disables the active locks.

Collapse button minimizes or enlarges the panel to release space for other editors.

<>

Lock

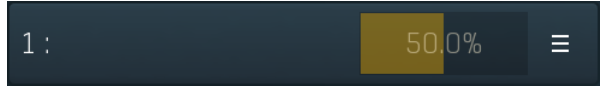

# Multiparameter

Multiparameter button displays settings of the multiparameter. The multiparameter value can be adjusted by dragging it or by pressing Shift and clicking it to enter a new value from the virtual keyboard or from your computer keyboard.

Click on the button using your left mouse button to open the **Multiparameter** window where all the details of the multiparameter can be set. Click on it using your right mouse button or click on the **menu button** to the right to display an additional menu with learning capabilities - as described below.

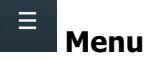

Menu button shows the **smart learn** menu. You can also use the right mouse button anywhere on the multiparameter button.

**Learn** attaches any parameters, including ranges. Click this, then move any parameters through the ranges that you want and click the multiparameter button again to finish. While learning is active, "REC" is displayed on the multiparameter button and learning mode is ended by clicking the button again.

Collapse

**Clear & Learn** clears any parameters currently in the list then attaches any parameters, including ranges. Click this, then move any parameters through the ranges that you want and click the multiparameter button again to finish. While learning is active, "REC" is displayed on the multiparameter button and learning mode is ended by clicking the button again.

Reset resets all multiparameter settings to defaults.

**Quick Learn** clears any parameters currently in the list, attaches one parameter, including its range and assigns its name to the multiparameter. Click this, then move one parameter through the range that you want.

Attach MIDI Controller opens the MIDI Settings window, selects a unused parameter and activates MIDI learn. Click this then move the MIDI controller that you want to assign.

**Reorder to** ... lets you change the order of the multiparameters. This can be useful when creating active-presets. Please note that this feature can cause problems when one multiparameter controls other multiparameters, as these associations will not be preserved and they will need to be rebuilt.

In learning mode the multiparameter does not operate but rather records your actions. You can still adjust every automatable parameter and use it normally. When you change a parameter, the plugin associates that parameter with the multiparameter and also records the range of values that you set.

For example, to associate a frequency slider and make a multiparameter control it from 100Hz to 1KHz, just enable the smart learn mode, click the slider then move it from 100Hz to 1KHz (you can also edit the range later in the Multiparameter window too). Then disable the learning mode by clicking on the button.

Collapse

Collapse button minimizes or enlarges the panel to release space for other editors.